## **Releasing an Advising Hold**

This process describes how to remove an advising hold or other service indicator from an advisee's account using the UA Advisor Center navigation on your Advisor Homepage.

## My Advisees

- 1. Log in to **UAConnect** and click the Advisor Center tile. This opens to your list of assigned advisees.
- 2. Check the checkbox of the student who has an advising hold you wish to release.
- 3. Click Hold Release in the left navigation. This opens the Manage Service Indicators page.

| 🍄 My Advisees           | Select display option                                                                                                    | Select display option <ul> <li>Link to Photos</li> <li>Include photos in list</li> </ul> |                 |  |  |  |  |
|-------------------------|----------------------------------------------------------------------------------------------------|------------------------------------------------------------------------------------------|-----------------|--|--|--|--|
| 🏷 Advisee General Info  |                                                                                                    | Personalize   Find   💷                                                                   | 1-12 of 12 >    |  |  |  |  |
|                         | Notify Photo Name                                                                                                    | Career ID Committee View S                                                               | Student Details |  |  |  |  |
| Advisee Transfer Credit | 1 🗋 🗟                                                                                                    | Undergrad View S                                                                         | Student Details |  |  |  |  |
|                         | 2 🗋 🕼                                                                                                    | Undergrad View S                                                                         | Student Details |  |  |  |  |
| Advisee Academics       | 3                                                                                                    | Undergrad View S                                                                         | Student Details |  |  |  |  |
|                         | 4 🗹 🗟 🥝                                                                                                    | Undergrad View S                                                                         | Student Details |  |  |  |  |
| Degree Audit (Advisor)  | 5                                                                                                    | Undergrad Spanish BA View S                                                              | Student Details |  |  |  |  |
|                         | 6 🗋 🗟                                                                                                    | Undergrad View S                                                                         | Student Details |  |  |  |  |
| 🔩 Hold Release          | 7 🗋 🗟                                                                                                    | Undergrad View S                                                                         | Student Details |  |  |  |  |
|                         | 8 🗋 🗟 🥝                                                                                                    | Undergrad View S                                                                         | Student Details |  |  |  |  |
| UA Success              | 9 🗋 🗟 🧭                                                                                                    | Undergrad View S                                                                         | Student Details |  |  |  |  |
| ~                       | 10 🔲 🗟                                                                                                    | Undergrad View S                                                                         | Student Details |  |  |  |  |
| Report Student Concern  | 11 🗌 🥝                                                                                                    | Graduate View S                                                                          | Student Details |  |  |  |  |
|                         | 12 🗋 🗟                                                                                                    | Undergrad View S                                                                         | Student Details |  |  |  |  |
| Acces "hility Options   | man and a second and a second a |                                                                                          | man             |  |  |  |  |

4. Click the **Code** link (ADV) to review and release the hold.

| Vana                                  | ge Service Indi                                                                           | cators                                                                 |                               |                                          |                                |                              |                                             |                                                                                                    |                |
|---------------------------------------|-------------------------------------------------------------------------------------------|------------------------------------------------------------------------|-------------------------------|------------------------------------------|--------------------------------|------------------------------|---------------------------------------------|----------------------------------------------------------------------------------------------------|----------------|
|                                       |                                                                                           |                                                                        |                               |                                          |                                |                              |                                             |                                                                                                    |                |
| Display                               |                                                                                           | lr Ir                                                                  | nstitution The                | e University of A                        | Arkansas                       | ~                            | Refresh                                     | ,                                                                                                    |                |
| + Add                                 | Service Indicator                                                                         |                                                                        |                               |                                          | Darra                          |                              | View All 17 1 🖽                             | First @                                                                                                    | 1.2 of 2 🚯 Lor |
| + Add<br>Servic<br>Code               | Service Indicator<br>:e Indicator Summa<br>Code Description                               | I <b>ry</b><br>Reason Description                                      | Institution                   | Start Term                               | Perso                          | onalize   Find  <br>End Term | View All   🔄   📑                            | First 🕚 ·                                                                                                    | 1-3 of 3 🕑 Las |
| + Add<br>Servic<br>Code<br>ADV        | Service Indicator ce Indicator Summa Code Description Advising Required                   | Reason Description Advising Required                                   | Institution<br>THEUA          | Start Term                               | Perso<br>Sp 2018               | End Term                     | View All   🔄   🔢<br>End Term<br>Description | First                                                                                                    | I-3 of 3 🕑 Las |
| + Add<br>Servic<br>Code<br>ADV<br>FHL | Service Indicator<br>Code Description<br>Advising Required<br>Past Due Student<br>Account | Reason Description<br>Advising Required<br>Past Due Student<br>Account | Institution<br>THEUA<br>THEUA | Start Term           1183           0000 | Perse<br>Sp 2018<br>Begin Term | End Term                     | View All   🖅   📑<br>End Term<br>Description | First         Image: Control of the second second seco | I-3 of 3 🛞 La  |

- **NOTE:** Although you may see more than one hold on the student's account, you only have the authorization to remove the advising hold.
  - 5. Scroll to the bottom to view the services impacted by this hold.
  - 6. Click the **Release** button to remove the advising hold.

## UAConnect Knowledge Center

| Edit Service Indicator    |                                               |                                  |               |                  |                       |  |  |
|---------------------------|-----------------------------------------------|----------------------------------|---------------|------------------|-----------------------|--|--|
|                           |                                               |                                  |               | Release          |                       |  |  |
| *Institutio               | n THEUA 🔍                                     | The University of Arkansas       |               |                  |                       |  |  |
| *Service Indicator Cod    | e ADV 🔍                                       | Advising Required                |               |                  |                       |  |  |
| *Service Ind Reason Cod   | e ADVR                                        | Advising Required                |               |                  |                       |  |  |
| Descriptio                | <sup>n</sup> Advising Required<br>Department. | I - See Academic Advisor or Acad | lemic         |                  |                       |  |  |
| Effe                      | t Negative Service                            | Indicator                        |               |                  |                       |  |  |
| Effective Period          |                                               |                                  |               |                  |                       |  |  |
| Start Ter                 | m 1183 🔍                                      | Sp 2018 End                      | d Term        | Q                |                       |  |  |
| Start Da                  | le 08/30/2017                                 | En                               | d Date        | 81               |                       |  |  |
| Assignment Details        |                                               |                                  |               |                  |                       |  |  |
| *Departme                 | at RECORDS                                    | Student Records                  |               |                  |                       |  |  |
| Reference                 | ;e                                            |                                  |               |                  |                       |  |  |
| Amou                      | nt 0.000                                      | ) Cu                             | rrency USD    | J                |                       |  |  |
| Contact Information       |                                               |                                  |               |                  |                       |  |  |
| Contact                   | D                                             | Contact I                        | Person        |                  |                       |  |  |
| Placed Person             | D                                             | Pla                              | ced By        |                  |                       |  |  |
| Placed Metho              | Placed Person ID                              |                                  |               |                  |                       |  |  |
| Placed Proces             | «                                             | Release P                        | rocess        |                  |                       |  |  |
| 0t-                       |                                               |                                  |               |                  |                       |  |  |
| Comments                  |                                               |                                  |               |                  |                       |  |  |
|                           |                                               |                                  |               |                  |                       |  |  |
| 2000 characters remaining |                                               |                                  |               |                  |                       |  |  |
| Considered and a second   |                                               | Barrany                          | Free L Find I | ханцад I 📖       | That A stat A last    |  |  |
| Services impacted         |                                               | Persona<br>Basis - Dat           | alize   Finu  | View All   🖵   🖽 | FIRST W 1 01 1 W Last |  |  |
| 1 CENR No enrollme        | ant activity                                  | Jusis - 540                      | e             | Jasis - Tom      | Tehn category         |  |  |
|                           |                                               |                                  |               | Litter           |                       |  |  |

7. Click **OK** to confirm the release of the hold.

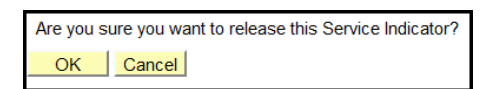